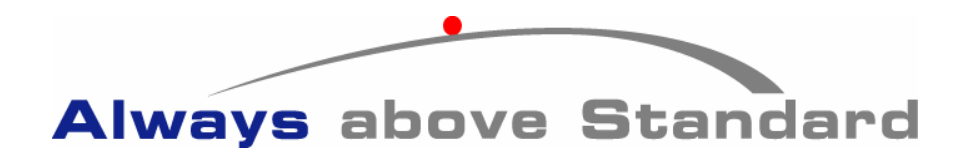

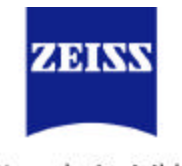

We make it visible.

# Calypso 3.8 ~ Rotary Table Set-up

### Prerequisites & RT information

On-line or page 4-59 of Calypso Manual.

# Rotary Table ~ Position

Should be done for: New installation. If RT is moved.

- 1. Measure a cylinder using hole at center of RT.
- 2. Select: Resources→RT Position Select feature & OK.

# RT Axis Alignment, method 1. (canned program)

Canned program included with Calypso.

- 1. Open measurement plan: inspections->inspections\_rt\_axis-> RT-Axis
- 2. Place Qualification Sphere on RT.
- 3. Use MasterProbe.
- 4. Place probe higher than Qualification Sphere.
- 5. Run with Manual Alignment.

### RT Axis Alignment, method 2. (alignment to part)

For rotationally symmetrical parts.

- 1. Select RT icon in prerequisite window.
  - a. Check "RT activated for this Measurement plan."
  - b. OK to close.
- 2. Measure two circles on axis.
- 3. Recall Circle 1 & 2 into 3D line1.
- 4. Copy and paste both circles.
- 5. Using Feature Settings editor.
  - a. Select "RT Position". Edit RT angle (180 deg) for Circles 3 & 4.
  - b. Select "Base Alignment Rotation with RT" set to "off" for all circles.
- 6. Recall Circle 3 & 4 into 3D line2.
- 7. Create Symmetry from 3D lines.
- 8. Select RT icon in prerequisite window.
  - a. Check, Measure RT Axis.
  - b. Check, Rotationally Symmetrical Part.
  - c. Enter Symmetry into RT window.
- 9. Create Base Alignment using 3D line1.
- 10. Create Clearance Planes.